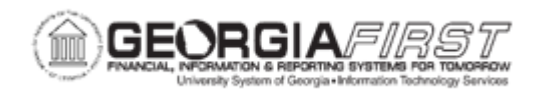

## GL.020.005 - CREATING AND SUBMITTING A SIMPLE JOURNAL

| Purpose                      | <ul> <li>To identify what is recorded on the Simple Journal page.</li> <li>To identify what is recorded on the Simple Journal Header page.</li> <li>To identify what is recorded on the Simple Journal Line Details page.</li> <li>To describe when a Simple Journal may be processed directly from any of the Simple Journal pages.</li> <li>To create and submit a Simple Journal.</li> </ul>                                                                                                    |
|------------------------------|----------------------------------------------------------------------------------------------------|
|                              | Simple Journal entries record the financial transactions between<br>departments within an institution. Entries are made in a double-entry<br>system where debits equal credits.<br>Simple Journal entries in PeopleSoft consist of a simple journal page,<br>header page and line details page. The simple journal page records<br>the information that uniquely identifies a simple journal entry. The line<br>details record the individual transactions and affected ChartFields.                                                    |
| Description                  | The Simple Journal page is used to view or enter journals. This page<br>also displays information that uniquely identifies a simple journal, such<br>as Business Unit, Journal ID and Journal Date. The sections<br>displayed on the left pane depends on the journal template selected.<br>Only those sections that are configured for the selected journal<br>template are available for journal entry. The fields that appear in the<br>right pane are also based on the fields configured by the<br>corresponding journal template. |
|                              | On the Simple Journal Header page, users can select the Save<br>Journal Incomplete Status option if they need to finalize the journal<br>later.                                                                                                    |
| Security Role                | BOR_GL_SIMPLE_JRNL_ENTRY                                                                                                    |
| Dependencies/<br>Constraints | <ul> <li>Appropriate budgets must be established for all General Ledger transactions that contain revenue or expense accounts.</li> <li>Users can enter a Journal ID or let the system assign one. Users can reuse the same Journal ID throughout the year, or even within</li> </ul>                                                                                                    |

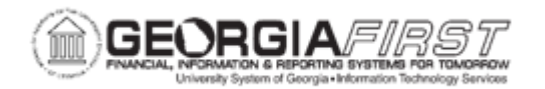

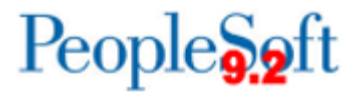

| the same accounting period, changing only the date for each instance. Users will select the appropriate Journal Type and Journal Template.                                                                                                    |
|----------------------------------------------------------------------------------------------------|
| • A journal can only post if it has a valid journal status and passes<br>budget checking. Additionally, simple journals are required to be<br>approved by additional users with the Simple Journal<br>Department/Project Approval role and the Simple Journal Approval<br>role. |
| Simple Journal entries balance by fund and project.                                                                                                    |
| <b>Note:</b> Allowing Simple Journals to go through the Batch Editing and<br>Budget Checking Processes causes online journals to bypass the<br>journal workflow process and can potentially create audit issues.                                                                |
| <ul> <li>Review User Preferences to ensure no users have the "Mark<br/>Journals to Post" option. Alternatively, query the<br/>PS_OPR_DEF_TBL_GL table where MARK_POST_OPTN is 'Y'<br/>to identify users who still have the ability to mark journals to post.</li> </ul>         |

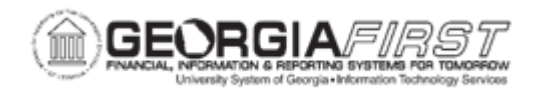

## **Procedure**

Below are step by step instructions on how to create and submit a Simple Journal entry.

| Step | Action                                                                                                    |
|------|----------------------------------------------------------------------------------------------------|
| 1.   | Select the <b>Simple Journal</b> tile from the Finance and Accounting homepage. The system navigates to the Simple Journal page.                                                                                                    |
| 2.   | Click the Add button.                                                                                                    |
| 3.   | Select the desired Journal Type.                                                                                                    |
| 4.   | Select the desired Journal Template.                                                                                                    |
| 5.   | Click the Add button.                                                                                                    |
| 6.   | Enter a Reference Number in the <b>Reference Number</b> field.                                                                                                    |
| 7.   | Enter a Description in the Long Description field.                                                                                                    |
| 8.   | Users can select the <b>Save Journal Incomplete Status</b> option when they wish to finalize and process the journal at a later time.                                                                                                    |
| 9.   | Click the <b>Lines</b> section in the left pane.<br>The Line Details page consists of 4 tabs; Basic, Chartfields, Currency, and<br>Miscellaneous. The fields that appear in these tabs are based on the fields<br>configured by the corresponding journal template.                                                                           |
| 10.  | Click the <b>Chartfields</b> tab. These fields may or may not be populated based on what fields your institution chose for the template.                                                                                                    |
| 11.  | Enter the following chartfields if they are not already populated based on the template.                                                                                                    |
| 12.  | Enter an Account number in the <b>Account</b> field.                                                                                                    |
| 13.  | Enter a Fund number in the <b>Fund</b> field.                                                                                                    |
| 14.  | Enter a Department number in the <b>Dept</b> field.                                                                                                    |
| 15.  | Enter a Program number in the <b>Program</b> field.                                                                                                    |
| 16.  | Enter a Class number in the Class field.                                                                                                    |
| 17.  | Click the Currency tab. Enter an Amount in the Base Amount field.                                                                                                    |
| 18.  | Click the <b>Save</b> button.                                                                                                    |
| 19.  | A message box appears informing users that the journal cannot be edited or posted because its status is not complete. This is because the <b>Save Journal Incomplete</b> Status option on the Header page is selected. Change the journal status to <i>Complete</i> . Notice the journal status is set to <b>T</b> , the code for incomplete. |
| 20.  | Click the <b>OK</b> button.                                                                                                    |
| 21.  | Click the <b>Header</b> section in the left pane.                                                                                                    |
| 22.  | Change the Save Journal Incomplete Status from Yes to No.                                                                                                    |

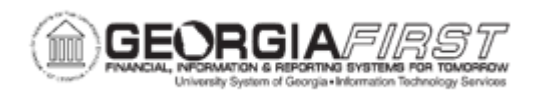

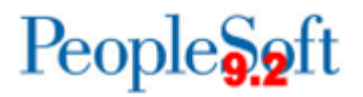

| Step | Action                                                                                                    |
|------|----------------------------------------------------------------------------------------------------|
| 23.  | Choose <b>Edit Journal</b> from the Process dropdown list and click the <b>Process</b> button.<br>The Edit Journal process option initiates the journal edit and budget checking<br>processes, if security allows.                                                                                                    |
| 24.  | Click the <b>Lines</b> section in the left pane to view the Journal Status after the journal is edited. Users can only post a journal with a valid journal status that also passed budget checking.                                                                                                    |
| 25.  | To review any budget exceptions, click the <b>Budget Status</b> link located under the <b>Lines</b> section and within the <b>Totals</b> row.                                                                                                    |
| 26.  | If necessary, review budget exceptions and take corrective action. For more information on correcting budget checking errors, refer to the <u>KK.050.001</u> - <u>Reviewing Budget Check Exceptions – General Ledger Journals.</u><br>Once users correct the budget exception root cause, the journal entry can be budget checked again through the GL Journal Exceptions page or the Journal Entry page.<br>To budget check in the exceptions page, click the <b>Budget Check Document</b> button.            |
| 27.  | Once the simple journal has a valid header and budget status, submit the journal for approval. Select Submit Journal from the <b>Process</b> list. When users select <b>Submit Journal</b> , the system records their UserID as the initiator of the journal. The journal then appears in an approver's worklist to await approval and posting.<br><b>Note:</b> Make sure that Submit Journal is chosen once the journal is edited and budget checked to ensure the journal initiates into workflow correctly. |
| 28.  | Click on the <b>Approval</b> section in the left pane and confirm the Approval Status is set to Pending Approval.                                                                                                    |